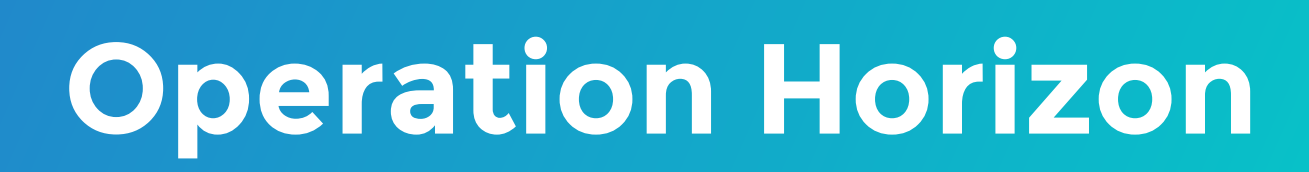

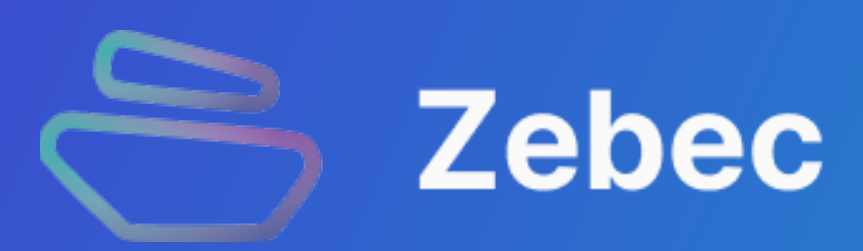

#### Prepare

1. Prepare BNB Chain wallet in advance and transfer in at least 0.1 BNB as gas (blockchain transaction fee)

2. Prepare BNB Chain ZBC or BNB Chain USDT/BUSD

# 1. Connect Wallet

1. Please click the "Connect" button in the upper right corner, and connect the corresponding wallet in the menu. This article takes MetaMask as an example.

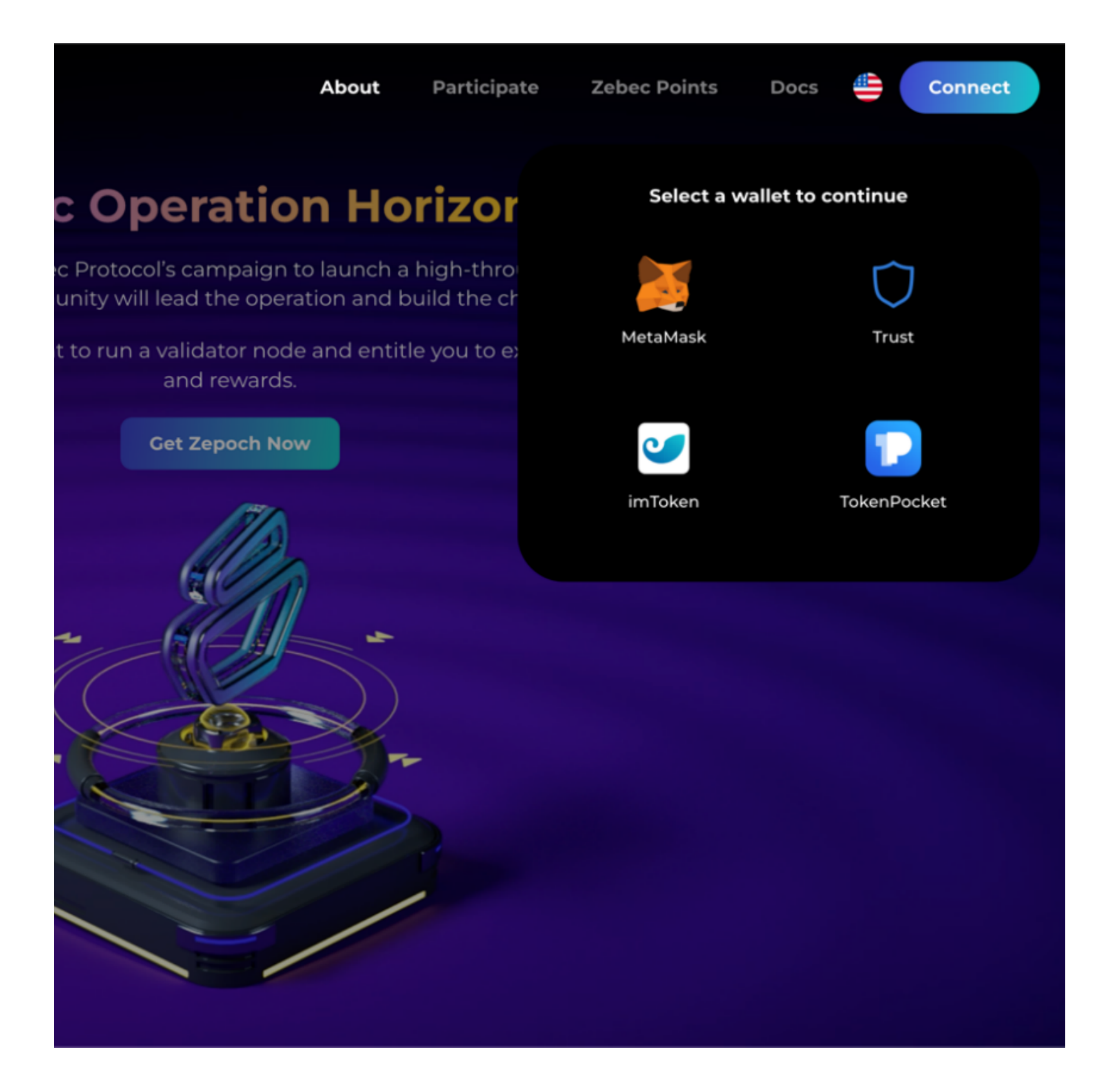

2. If you are using the Dapp on BNB Chain for the first time, it will prompt "To add BNB Chain network " for you, please click the "Approve" button in the wallet pop-up window

![](_page_0_Picture_9.jpeg)

![](_page_0_Picture_10.jpeg)

3. If the current network is not BNB Chain, please click "Switch network" to switch to BNB Chain.

| About Participa                                                                                                    | • Ethereum Mainnet                                                                                                    | Con |  |  |
|----------------------------------------------------------------------------------------------------|----------------------------------------------------------------------------------------------------|-----|--|--|
| <b>ebec Operation Horizo</b><br>zon, Zebec Protocol's campaign to launch a high-thro<br>ng community will lead the operation and build the cl | Allow this site to switch the network?<br>This will switch the selected network within MetaMask to a previously added network: |     |  |  |
| u the right to run a validator node and entitle you to e<br>and rewards.<br>Get Zepoch Now                                                    | Image: wide wide wide wide wide wide wide wide                                                                                 |     |  |  |
|                                                                                                    | Switching networks will cancel all pending confirmations           Cancel         Switch network                               |     |  |  |
|                                                                                                    |                                                                                                    |     |  |  |
|                                                                                                    |                                                                                                    |     |  |  |

# 2. Zepoch Node

1. Click the "Participate" at the top of the page, select the token you want to use, click the "Approve [Token Name]" to authorize, and click the "Confirm" in the wallet pop-up window

![](_page_0_Picture_15.jpeg)

2. Please enter the amount of Zepoch Nodes , fill in the invitation code, check the risk description, click the "Get Zepoch", and the "Confirm" button in the wallet pop-up window to confirm the transaction.

| About                       | Participate     | Zebec Points                 | Profi     |                                   |                 |                  |
|-----------------------------|-----------------|------------------------------|-----------|-----------------------------------|-----------------|------------------|
|                             |                 |                              |           | New address dete<br>address book. | cted! Click her | e to add to your |
| Node                        | and Sta         | art Earn                     | inc       |                                   |                 |                  |
|                             |                 |                              | ····*     |                                   |                 |                  |
| , you help grow             | the Zebec ecosy | stem and get the             | e privile | DETAILS DATA                      | HEX             |                  |
| hes. #Hodl a Zej            | poch Node NFT   | and receive USD <sup>-</sup> | T and Z   |                                   |                 | EDIT             |
|                             |                 |                              |           |                                   |                 | 0.00555150       |
|                             |                 |                              |           | Estimated gas<br>fee              | 6               | 0.02555159       |
|                             |                 |                              |           | Site suggested                    | Max fee:        | 0.02555159 TBNB  |
|                             |                 |                              |           |                                   |                 |                  |
|                             |                 |                              |           |                                   |                 | 0.00555150       |
|                             |                 |                              |           | Total                             | •               | 0.02555159       |
| validator node<br>meantime. |                 |                              |           | Amount + aas fee                  | Max amount:     | 0.02555159 TBNB  |
| ards now.                   |                 |                              |           | Allount - gus loo                 | riux uniounu    | 0.02000107 10110 |
|                             | Aller           |                              |           |                                   |                 |                  |
| C for 1 year                |                 |                              |           | Reject                            |                 | Confirm          |
| SDT 🔗 BUSD                  |                 |                              |           |                                   |                 |                  |
|                             |                 |                              |           |                                   |                 |                  |
| +                           |                 |                              |           |                                   |                 |                  |
| t : 944,440 ZBC             |                 |                              |           |                                   |                 |                  |
| all risks                   |                 |                              |           |                                   |                 |                  |
|                             |                 |                              |           |                                   |                 |                  |
|                             |                 |                              |           |                                   |                 |                  |
|                             |                 |                              |           |                                   |                 |                  |
|                             |                 |                              |           |                                   |                 |                  |
|                             |                 |                              |           |                                   |                 |                  |
|                             |                 |                              |           |                                   |                 |                  |

### **3. Zebec Points**

1. Please click the Zebec Points at the top of the page. On this page, you can view the points leaderboard and your points details. Users at the top of the points list have the opportunity to get additional points rewards. To motivate early supporters, Zebec Horizon will reward Zepoch Node holders by airdrop based on the point weight when the number of registered Zepoch Nodes reaches 3000 and 8000.

|                                                                                               |                                                 | About                                                                                          | Participate Zebec Point                                         |
|-----------------------------------------------------------------------------------------------|-------------------------------------------------|------------------------------------------------------------------------------------------------|-----------------------------------------------------------------|
| Zeb                                                                                           | ec Po                                           | ints System                                                                                    |                                                                 |
| Zebec points are a voucher system desi<br>them. The more points you have,<br>contributions to | igned to rewa<br>, the greater y<br>o the commu | rd those who buy Zepoch No<br>our rewards from the Zebec a<br>nity in order to incentivize gro | des or help friends purchase<br>airdrops. They measure<br>owth. |
| Zebec Points Leaderboard                                                                      | I                                               |                                                                                                |                                                                 |
|                                                                                               | Rank                                            | Address                                                                                        | Points                                                          |
|                                                                                               | 4                                               | 0x01f8729d (you)                                                                               | 28000.0                                                         |
| Oxeeabbbae                                                                                    | 5                                               | 0x1a7e9b00                                                                                     | 2000.0                                                          |
| 314000.0                                                                                      | 6                                               | 0x813e4853                                                                                     | 2000.0                                                          |
|                                                                                               |                                                 | The points leaderboard updates e                                                               | every 15 minutes.                                               |
| 0x01a5f5d8 0xd9ed2051<br>120000.0 28000.0                                                     |                                                 |                                                                                                |                                                                 |
|                                                                                               |                                                 |                                                                                                |                                                                 |

![](_page_0_Picture_21.jpeg)

# 3. Personal Center

1. Please click the Profile at the top of the page. On this page, you can view the amounts of Zepoch Nodes, Zebec points, invitees, invitation rewards, and Zepoch Node and Themis Gavel that belong to you. You can use your exclusive invitation code to invite your friends to join you in the Zebec Horizon and get invitation rewards.

| A. C.       |                                                                                                    |                  |                       | 2-3-14              |                  |                                    |                                         |  |
|-------------|----------------------------------------------------------------------------------------------------|------------------|-----------------------|---------------------|------------------|------------------------------------|-----------------------------------------|--|
|             |                                                                                                    |                  |                       |                     |                  |                                    |                                         |  |
|             | Zepoch Amou<br>6                                                                                                    | unt Z            | ebec Points<br>12,000 | Referral:           | s Re             | eferral Earned<br>- USDT<br>- BUSD |                                         |  |
|             |                                                                                                    |                  |                       |                     |                  |                                    |                                         |  |
|             |                                                                                                    | Zepoch Nod       | le                    |                     |                  |                                    |                                         |  |
|             | Phase 1 •                                                                                                    | Phase 1          | Phase 1 •             | Phase 1 •           | Phase 1 •        | Phase 1 •                          |                                         |  |
|             | Zepoch Node #001                                                                                                    | Zepoch Node #002 | Zepoch Node #003      | Zepoch Node #004    | Zepoch Node #005 | Zepoch Node #006                   |                                         |  |
|             | Nodes Unlock                                                                                                    | kable            |                       |                     |                  |                                    |                                         |  |
|             | Unlock                                                                                                    |                  |                       |                     |                  |                                    |                                         |  |
|             | Referrals                                                                                                    |                  |                       |                     |                  |                                    |                                         |  |
|             | Invite your friends to earn exclusive rewards                                                                                                    |                  |                       |                     |                  |                                    |                                         |  |
|             | http://localhost:3000/#/participate?referral=DPF7UKHW                                                                                                    |                  |                       |                     |                  |                                    |                                         |  |
|             |                                                                                                    |                  |                       |                     |                  |                                    |                                         |  |
|             | <ul> <li>Details </li> <li>Earn 1,000 Zebec Points for each successful referral in Phase 1.</li> <li>Earn points equal to 50% of the Zepoch price (Zepoch Price * .5) for each successful referral.</li> <li>Earn a 5% rebate in USDT/BUSD of the Zepoch Price (Zepoch Price * .05) for each successful referral.</li> <li>Starting after 15,000 Zepoch Nodes are sold, earn up to 20% of a daily ZBC airdrop for successful referrals.</li> </ul> |                  |                       |                     |                  |                                    |                                         |  |
|             |                                                                                                    |                  |                       |                     |                  |                                    |                                         |  |
|             | Product                                                                                                    |                  | Company               |                     | Learn            |                                    | Social                                  |  |
| 'C for it's | Github                                                                                                    |                  | About Us              |                     | What is Zebec?   |                                    | Discord                                 |  |
| ayroll      | Docs                                                                                                    |                  | Privacy<br>MediaKit   |                     | What is Solana   |                                    | Twitter<br>Telegram (Ze<br>Telegram (Ze |  |
|             |                                                                                                    |                  | © 2022 Zebec. A       | Il rights reserved. |                  |                                    |                                         |  |
|             |                                                                                                    |                  |                       |                     |                  |                                    |                                         |  |